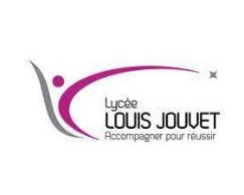

Semestre 1 2023\_2025

Récupérer le dossier Proteus dans le cloud, dans le répertoire CIEL1.

## Lancer l'installation.

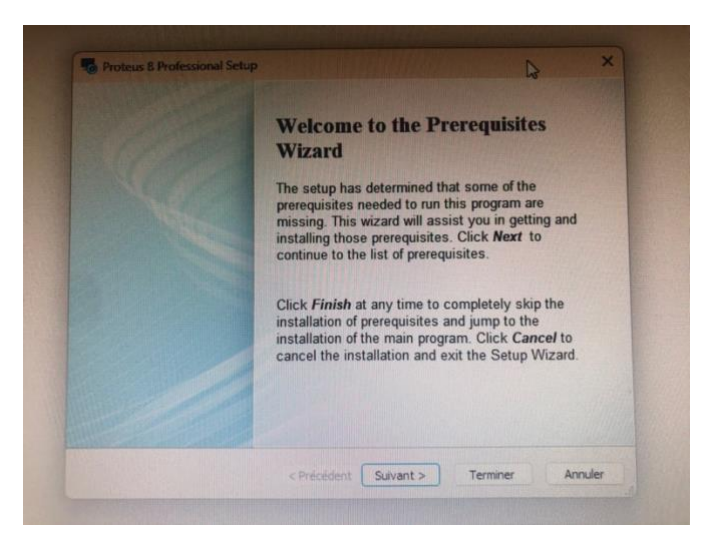

## Installer Visual C++.

| Prerequisites<br>These programs are needed for the a<br>next to a prerequisite to select it for it                                      | pplication to run. Click on the check b<br>nstall or to skip it.                                                                     | ox                              |
|----------------------------------------------------------------------------------------------------|----------------------------------------------------------------------------------------------------|---------------------------------|
| Name                                                                                                    | Version                                                                                                    | Action                          |
| Visual C++ 2008 SP1 Redistributable Windows Installer for Windows Se Windows Installer for Windows Vis Windows Installer for Windows XP | Required: any. Found: nothing.<br>Required: 4.5 or higher. Found<br>Required: 4.5 or higher. Found<br>Required: 4.5 or higher. Found | Install<br>Skip<br>Skip<br>Skip |
| Date the hard in the in set of the seaso                                                                                                |                                                                                                    |                                 |

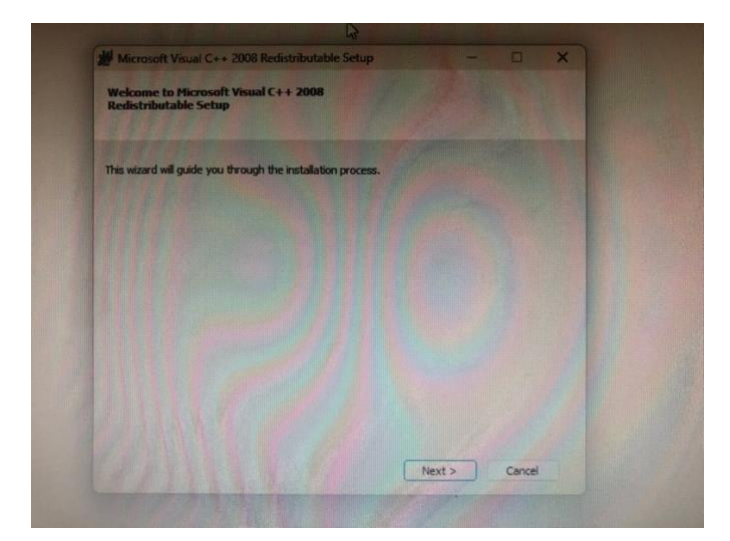

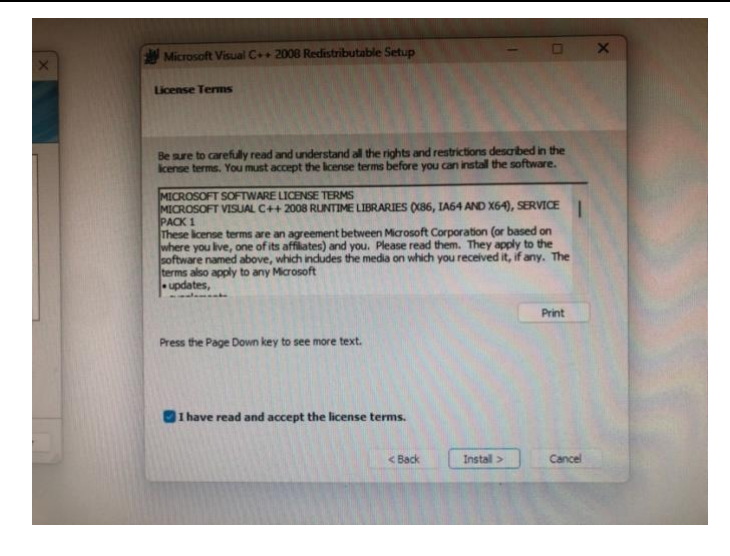

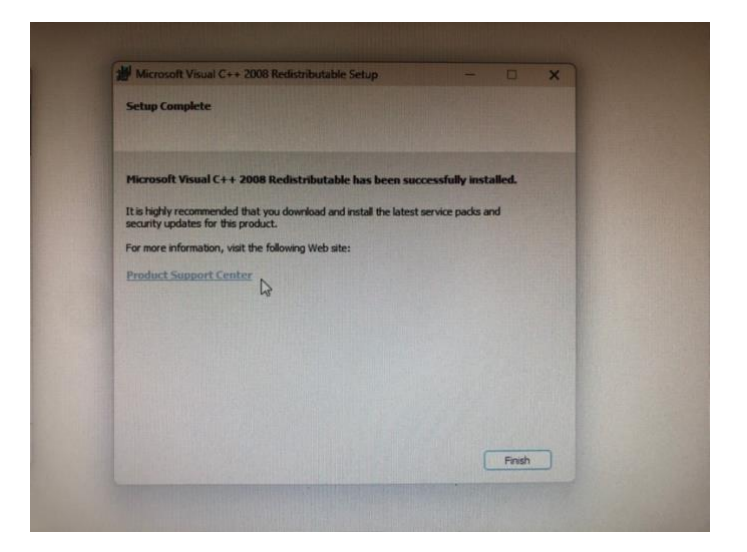

Lancer maintenant l'installation de Proteus

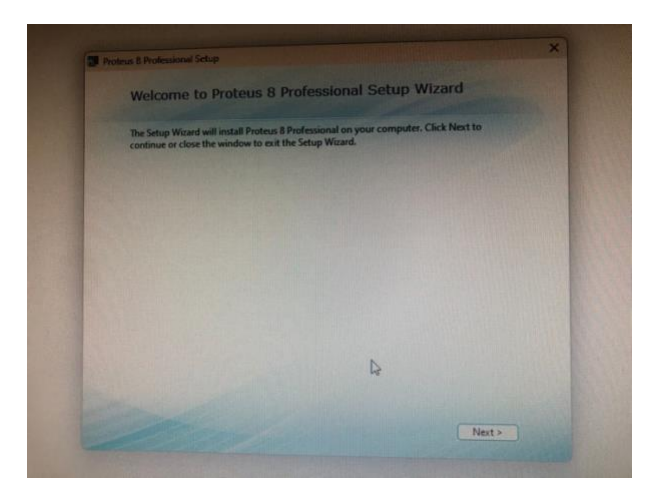

Accepter les conditions :

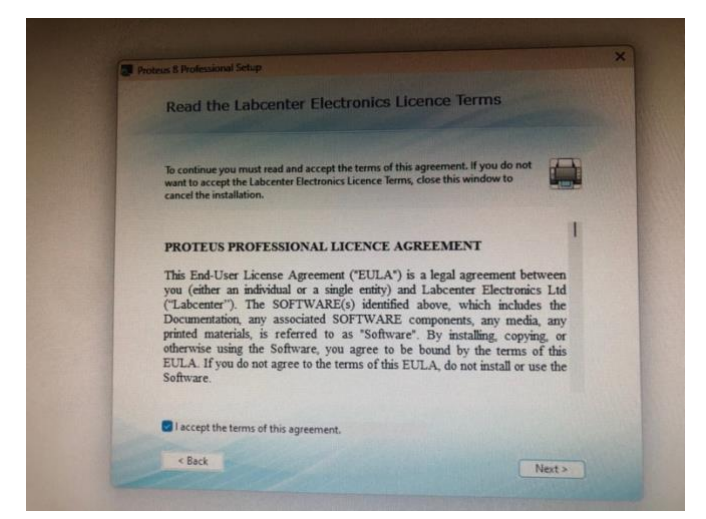

## Utiliser une clé locale

| Setup Type                                                            |       |
|-----------------------------------------------------------------------|-------|
| Choose whether to use a locally installed or server based license key |       |
| O Use a locally installed license key                                 |       |
| O Use a license key installed on a server                             |       |
|                                                                       |       |
|                                                                       |       |
|                                                                       |       |
|                                                                       |       |
|                                                                       |       |
|                                                                       |       |
|                                                                       |       |
|                                                                       |       |
|                                                                       |       |
| c Back                                                                | Mate  |
| N DUCK                                                                | Next> |

![](_page_2_Picture_6.jpeg)

Aller chercher la licence dans le dossier téléchargé en cliquant sur Browse for key file

![](_page_3_Picture_3.jpeg)

Une fois récupéré, installer la clé.

![](_page_3_Picture_5.jpeg)

![](_page_3_Picture_6.jpeg)

![](_page_4_Picture_2.jpeg)

![](_page_4_Picture_3.jpeg)